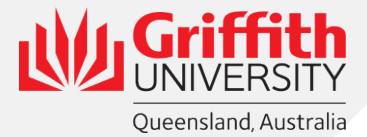

## **International Travel Risk Assessment Instructions**

1. Log into GSafe.

https://www.griffith.edu.au/health-safety-wellbeing

Scroll down and click 'Access GSafe+ desktop edition'

## GSAFE - SAFETY Log an incident / injury / hazard / near miss. MANAGEMENT SYSTEM Complete a risk assessment / audit / lab application

## Access the WHS Risk Register in GSafe.

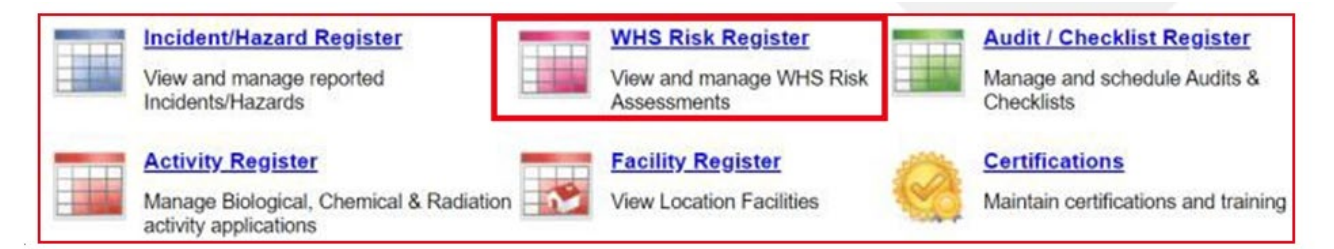

## You also need to click WHS Risk Register on the next screen

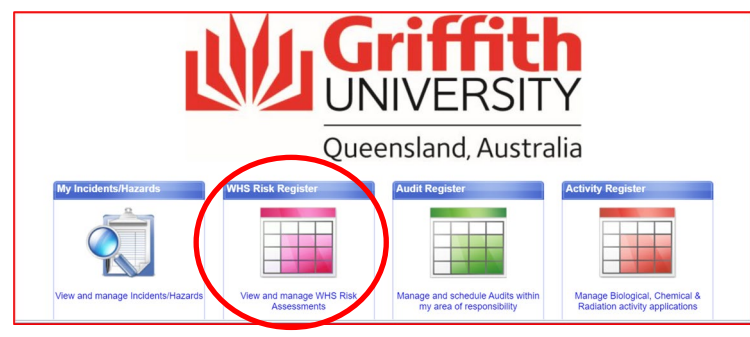

2. Press the Filter button *T* at the top of the page. Enter Risk Assessment number 10101 in the Risk Number box and press Apply.

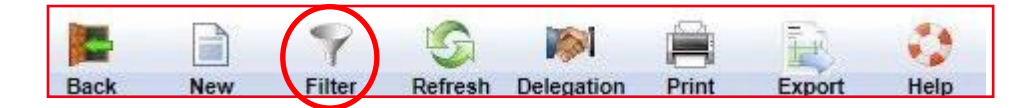

3. The Risk Assessment will appear.

| Lock new riter cerear deegaan rinn Loon reep |        |                                                                                                    |                 |                               |               |                 |         |          |             |             |          |  |
|----------------------------------------------|--------|----------------------------------------------------------------------------------------------------|-----------------|-------------------------------|---------------|-----------------|---------|----------|-------------|-------------|----------|--|
| Active Archived All Active All               |        |                                                                                                    |                 |                               |               |                 |         |          |             |             |          |  |
| Dot w                                        | Status | Risk Assessment                                                                                                    | Risk Owner      | Business Unit                 | Affected Area | Risk Assessment |         |          | Lost Deview | Next Deview | Commanda |  |
| Kei.                                         | Status |                                                                                                    |                 |                               |               | Inherent        | Current | Residual | Last Review | Next Review | Commands |  |
| 10101                                        | Live   | Approved<br>International<br>Travel for<br>Official Griffith<br>University<br>Business and/or<br>Representation<br>(Template) | Matt Pappalardo | People Services and<br>Safety | Off Campus    | Not Rated       | Medium  | Medium   | 29/04/2021  | 29/04/2023  |          |  |

4. Clone RA 10101.

Click on the clone button.

GSafe will then generate a copy of the risk assessment into "Draft Risks' with a new risk reference number.

|               |             | G 🖌          |            | i i i i i i i i i i i i i i i i i i i | Ð      | 0    |  |
|---------------|-------------|--------------|------------|---------------------------------------|--------|------|--|
| Back N        | ew Filte    | r Refresh    | Delegation | Print                                 | Export | Help |  |
| Risk Register | Draft Risks | My Peer Revi | iews       |                                       |        |      |  |

5. Update the Risk Assessment with your trip details.

Click the View / Edit Risk button.

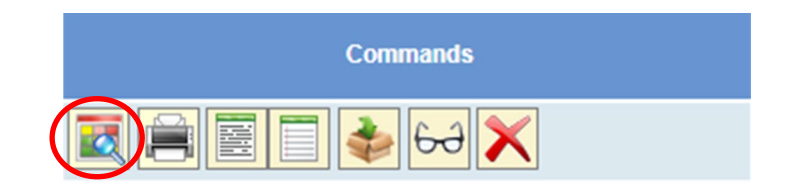

- 6. Update the first page details:
  - Update the Risk Assessment Name and Describe task / use sections
  - Update the Risk Approver by using the magnification icon to search and select your Head of School or Element.
- 7. Navigate to the second page of the Risk Assessment.

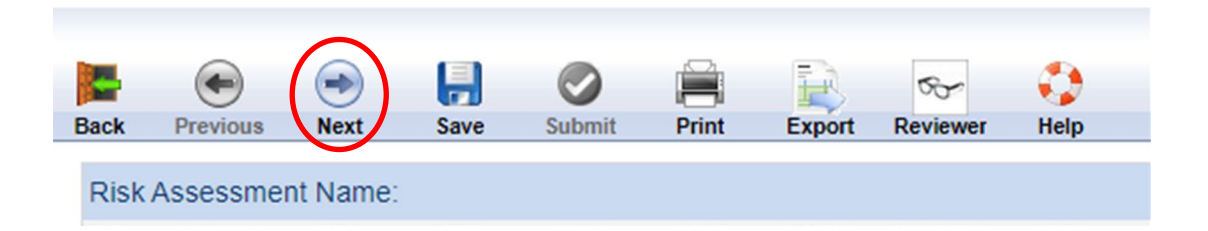

Review content and update with your trip details where relevant.

Add new controls to Step 6 if applicable.

Press the green Submit button to request approval for the Risk Assessment

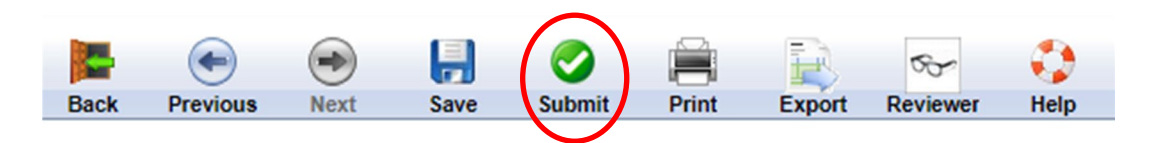

Reference Material: GSafe WHS Risk Register Instruction Manual